# 1. РАБОТА С СЕРТИФИКАТАМИ В WINDOWS-BEPCИИ IFOBS

# 1.1. Первый вход пользователя в систему

Для работы с системой администратор выдаст вам носитель информации (диск, флеш-карту или др.) с файлами ключей.

- 1. Подключите носитель с файлами ключей;
- 2. Запустите файл iFOBSClient.exe из рабочего каталога системы либо запустите созданный при установке приложения линк;
- 3. Введите свое имя пользователя в поле Логин пользователя;
- 4. Введите пароль для входа в систему в поле Пароль для входа в систему;
- 5. Введите свой пароль к секретному ключу в поле **Пароль к секретному** ключу;
- 6. Укажите путь к секретному ключу в поле Путь к секретному ключу. По умолчанию система подставляет в данное поле значение «А:\». Вы можете изменить путь с помощью кнопки и или ввести его в поле вручную. Если вы не видите данного поля на форме входа, нажмите кнопку «Подробности».

| 🔂 iFOBS Клиент 2.1.6.42 [защищенная версия] - Регистрац |                                      |  |  |  |
|---------------------------------------------------------|--------------------------------------|--|--|--|
| @>~                                                     | Логин пользователя Язык интерфейса 🚍 |  |  |  |
| P                                                       | Пароль для входа в систему           |  |  |  |
|                                                         | *****                                |  |  |  |
|                                                         | Пароль к секретному ключу<br>*****   |  |  |  |
|                                                         | Связаться с банком после регистрации |  |  |  |
| Подробности << 🔻 Принять Отменить Справка               |                                      |  |  |  |
| Путь к секретному ключу<br>D:\CERTIFICATE\TRE ···       |                                      |  |  |  |
|                                                         |                                      |  |  |  |

7. Для начала работы с системой следует произвести ее инициализацию (получить сертификат пользователя), а также первичную синхронизацию данных. Для этого после подключения нужно связаться с сервером банка. Для этого отметьте флажок «Связаться с банком после регистрации» и нажмите кнопку «Принять»;

Внимание! Перед входом в систему настройте параметры соединения с

сервером банка! Для этого нажмите кнопку выберите пункт **«Соединение с сервером»** (правила настройки см. в п. «<u>Настройка</u> <u>соединения с сервером банка</u>»).

8. Если все данные были введены корректно, на экране появится главная форма системы. Если при входе в систему вы отключили автоматическую связь с банком, то система выведет на экран следующее сообщение: «Это первый запуск программы. Для инициализации системы необходимо

связаться с банком и получить требуемую информацию. Произвести синхронизацию сейчас?». После нажатия кнопки **«Да»** система запросит пароль для подключения к серверу и начнет инициализацию (см. «<u>Первичная синхронизация данных</u>»).

#### 1.1.1. Первичная синхронизация данных

После первого подключения к системе вы должны произвести ее инициализацию, то есть получить постоянные сертификаты для работы с системой, а также первичную синхронизацию, то есть загрузить в локальную БД системы данные с сервера банка:

1. При первом входе в систему на экране появляется форма, в которой сообщается, что срок действия сертификатов заканчивается через 1 день, и предлагается перейти к генерации рабочих сертификатов и ключей.

| Подтве ржде ние |                                                                                     |  |  |  |
|-----------------|-------------------------------------------------------------------------------------|--|--|--|
| 2               | Срок действия сертификатов истекает через 1день!Перегенерировать сертификат сейчас? |  |  |  |
|                 | Да Нет                                                                              |  |  |  |

Нажатие кнопки **«НЕТ»** - откладывает этот процесс на неопределенное время – до очередной попытки пользователя связаться с банком.

Нажатие кнопки **«ДА»** - активизирует процесс перегенерации ключей и сертификатов.

2. Следующий этап – «**Генерация сертификата**» (см. «<u>Генерация</u> <u>сертификата</u>»).

3. После успешной генерации рабочих сертификатов и ключей необходимо указать, начиная с какой даты вы хотите загрузить данные в локальную БД системы из БД банка. Введите необходимую дату или установите флажок **«Получить все имеющиеся документы за все время»**, если хотите загрузить все данные. Затем нажмите кнопку **«ОК»**.

| 🔁 Дата                                                    | $\mathbf{X}$ |  |  |  |
|-----------------------------------------------------------|--------------|--|--|--|
| Сейчас произойдет синхронизация всей информации с банком. |              |  |  |  |
| Введите дату, начиная с которой необходимо 01.05.2010 🗸   |              |  |  |  |
| 🗹 Получить все имеющиеся документы за в                   | се время     |  |  |  |
| ОК Отмена (                                               | Справка      |  |  |  |

# 1.1.2. Настройка соединения с сервером банка

Чтобы настроить соединение с сервером банка:

1. На форме входа в систему нажмите кнопку «Подробности» и выберите пункт «Соединение с сервером». 2. Выберите пункт «Используемый профиль подключения» нажатием на кнопку .....

| м Настройки системы                                                                                           |
|----------------------------------------------------------------------------------------------------|
| Сервер Модем Прокси-сервер Безопасность                                                                       |
| Параметры сервера                                                                                             |
| Используемый профиль подключения                                                                              |
| Профиль по умолчанию                                                                                          |
| Блок данных                                                                                                   |
| Максимальный блок данных, получемый от сервера (КБ) 400 КБ                                                    |
|                                                                                                    |
| 80 K5 4000 K5                                                                                                 |
| Максимальный блок данных, отправляемый на сервер (КБ) <b>240 КБ</b>                                           |
|                                                                                                    |
| 80 КБ 4000 КБ                                                                                                 |
| Количество попыток соединения с сервером                                                                      |
| 10<br>Количество попыток установить связь с банком, до<br>отображения ошибки пользователю при плохой<br>связи |
|                                                                                                    |
| ОК Отмена Помощь                                                                                              |

3. В открывшемся окне можно добавить новый профиль подключения или изменить существующий (кнопки **«Добавить»** и **«Изменить»** соответственно). Выберите необходимое действие. По умолчанию используется профиль соединения, установленный администратором системы.

| Выбор профиля подключения |               |        | ×        |
|---------------------------|---------------|--------|----------|
| Существующие профил       | и подключения |        |          |
| Название                  | Хост          | Порт   | Добавить |
| ቅ Профиль по умолча       | XXX.XXX.XXX   | 7002   | Изменить |
|                           |               |        | Вверх    |
|                           |               |        | Вниз     |
|                           |               |        | Удалить  |
| ,                         | ОК            | Отмена | Помощь   |

- 4. В открывшемся окне введите поле Имя: skybank.pro;
- 5. Введите номер порта 5493;

| Редактирование профиля |                |
|------------------------|----------------|
| Профиль подключения    |                |
| Профиль по умолчанию   |                |
| Имя или IP             | Порт (1-65535) |
|                        | 7002           |
|                        | ОК Отмена      |

6. Настроив параметры соединения, нажмите кнопку «**ОК**».

## 1.1.3. Генерация сертификата

При наличии первичного сертификата вы можете войти в систему. Однако для дальнейшей работы с системой вам необходимо будет отправить запрос в банк на получение рабочих сертификатов.

При первом входе в систему на экране появляется форма, в которой сообщается, что срок действия сертификатов заканчивается через 1 день, и предлагается перейти к генерации рабочих сертификатов и ключей. Нажмите кнопку **«Да»**.

| Подтве ра                                                                           | кде ние   |        |       |     |        |        | ×  |
|-------------------------------------------------------------------------------------|-----------|--------|-------|-----|--------|--------|----|
| Срок действия сертификатов истекает через 1день!Перегенерировать сертификат сейчас? |           |        |       |     |        |        |    |
| ~                                                                                   |           |        |       |     |        |        |    |
|                                                                                     |           | Да     | H     | ет  |        |        |    |
| Также                                                                               | отправить | запрос | можно | при | помоши | пункта | ме |

Также отправить запрос можно при помощи пункта меню Администрирование/Генерация сертификатов/Генерация сертификата.

| 💼 Генерация сертификат                                                                          | ra 🛛 🔀                   |  |  |  |
|-------------------------------------------------------------------------------------------------|--------------------------|--|--|--|
| Генерация сертификата                                                                           |                          |  |  |  |
| Эта операция создает новый секретный ключ и<br>отправляет в банк запрос на создание сертификата |                          |  |  |  |
| Введите текущий пароль к<br>Вашему секретному ключу                                             |                          |  |  |  |
| Новый пароль                                                                                    | Повторите новый пароль   |  |  |  |
|                                                                                                 |                          |  |  |  |
| Реквизиты пользователя                                                                          |                          |  |  |  |
| Пользователь                                                                                    | Страна                   |  |  |  |
| NEW_CLIENT                                                                                      | UA                       |  |  |  |
| Город Организация                                                                               |                          |  |  |  |
| Fi                                                                                              | nWizTest                 |  |  |  |
| Подразделение Эл                                                                                | ектронный адрес (E-Mail) |  |  |  |
| FinWizTest                                                                                      |                          |  |  |  |
| Создать Отменить Справка                                                                        |                          |  |  |  |

#### Описание элементов

| Нанистания                                                                                                    | Concernation and a                                                                                                    |
|----------------------------------------------------------------------------------------------------|----------------------------------------------------------------------------------------------------|
| поля                                                                                                    | Содержимое поля                                                                                                    |
| Старый пароль                                                                                                    | Укажите пароль на секретный ключ, который вам выдал администратор системы iFOBS.                                                                                |
|                                                                                                    | Если вы не хотите изменять свой пароль, просто введите во все три поля свой текущий пароль к секретному ключу                                                   |
| Новый пароль                                                                                                    | Укажите новый пароль на секретный ключ, которым Вам будет<br>удобно пользоваться.                                                                               |
|                                                                                                    | <b>Внимание!</b> В системе осуществляется проверка пароля на допустимые символы. Допустимыми являются только латинские буквы разных регистров, цифры и символы: |
|                                                                                                    | !" # \$ % & '() * + , / : ; < = > ? @ [\]^_`{  } ~ Все прочие символы, пробел и русские буквы игнорируются.                                                     |
| Повторите новый<br>пароль                                                                                                    | Повторите ввод нового пароля на секретный ключ                                                                                                    |
| Далее идет ряд инф<br>регистрации вашей<br>использована систе                                                                           | ормационных полей, заполненных администратором при<br>учетной записи в системе iFOBS. Информация будет<br>мой для формирования отчета о рабочем сертификате     |
| Пользователь                                                                                                    | Ваш логин в системе iFOBS. Поле не доступно для редактирования                                                                                                  |
| Страна Сокращенное наименование страны (Украина – UA) для ко<br>формирования нового сертификата. Поле не доступно для<br>редактирования |                                                                                                    |
| Город                                                                                                    | Город, в котором зарегистрирована организация                                                                                                    |
| Организация                                                                                                    | Наименование вашей организации                                                                                                    |
| Подразделение                                                                                                    | Подразделение вашей организации                                                                                                    |
| Электронный<br>адрес                                                                                                    | Электронный адрес вашей организации                                                                                                    |

- 1. Для генерации запроса на сертификат нажмите кнопку «Создать»;
- 2. Система отправит в банк запрос на создание рабочего сертификата. После успешной генерации на экран будет выведено сообщение:

| Подтве | рждение                                                                                                    |
|--------|----------------------------------------------------------------------------------------------------|
| 2      | Запрос на сертификат сгенерирован успешно, необходимо выполнить задачу "Синхронизировать все задачи с банком" для<br>отправки запроса в банк. Сделать это прямо сейчас? |
|        | Да Нет                                                                                                    |

3. После нажатия кнопки «Да» система начнет синхронизацию данных;

**Внимание!** Первичная синхронизация может занять несколько минут – скорость зависит от способа связи с банком, мощности канала связи и размера пакетов данных.

4. По окончании процесса синхронизации с банком вы увидите сообщение:

| Ваш запрос на сертификат обрабатывается в банке и будет авторизован через некоторое время |
|-------------------------------------------------------------------------------------------|
| 🗊 Отчет 🔻 Закрыть                                                                         |
| Для просмотра и распечатки отчета о сертификатах нажмите кнопку "Отчет"                   |

- Через некоторое время после авторизации запроса на генерацию рабочего сертификата администратором системы iFOBS необходимо провести повторную синхронизацию;
- 6. В случае если Ваш запрос на генерацию нового сертификата еще не обработан банком, система выдаст сообщение:

| Информ                                                                                                    | Информация |  |  |  |  |
|----------------------------------------------------------------------------------------------------|------------|--|--|--|--|
| Работа с банком временно не возможна. В банке идет операция сертификации ваших открытых ключей. Попробуйто выполнить синхронизацию с банком позже. |            |  |  |  |  |
|                                                                                                    | OK         |  |  |  |  |

7. В случае если Ваш запрос на генерацию нового сертификата был обработан банком, система выдаст сообщение:

| 🔁 Синхронизация задач с банком 🛛 🔀                |                                                                                                    |                      |                |  |
|---------------------------------------------------|----------------------------------------------------------------------------------------------------|----------------------|----------------|--|
| Синхронизация с банком - Установка связи с банком |                                                                                                    |                      |                |  |
| ✓ З <u>а</u> кры                                  | ть после сеанса связи                                                                                                    | Прервать             | Подробности << |  |
| — Подро                                           | Ввод нового пар                                                                                                    | оля                  |                |  |
|                                                   | Новый пароль                                                                                                    | для секретного ключа | влено          |  |
| Авто                                              | Авта Внимание! Банк ввёл в действие Ваш новый сертификат.<br>Задействовать новый сертификат и ключ?<br>Для активации нового ключа необходимо указать пароль к нему.<br>Новый пароль |                      |                |  |
|                                                   |                                                                                                    | ОК Отмен             | ить Справка    |  |
|                                                   |                                                                                                    |                      |                |  |
|                                                   |                                                                                                    |                      |                |  |
|                                                   |                                                                                                    |                      |                |  |

8. Введите в поле **Новый пароль** новый пароль для секретного ключа и нажмите кнопку **«ОК»**.

При успешной активации нового сертификата и ключа процесс синхронизации с банком продолжится, и на рабочее место пользователя загрузится из банка основная информация для работы с системой.

9. Далее вам необходимо будет сменить пароль на вход в систему (см. «<u>Смена</u> <u>пароля на вход в систему</u>»).

### 1.1.4. Смена пароля на вход в систему

При первом входе в систему вы вводите логин и первичный пароль на вход, которые выдал вам администратор системы. Для обеспечения безопасной работы с системой вам необходимо сменить первичный пароль, на новый, который будет известен только вам.

При первом входе система выдаст уведомления об окончании срока действия первичного пароля и необходимости его изменить.

| Ошибка | ×                                                                           |  |
|--------|-----------------------------------------------------------------------------|--|
| 8      | Истек срок действия пароля для входа в систему. Необходимо изменить пароль. |  |
|        | ОК                                                                          |  |

В открывшейся форме в поле **Старый пароль** введите пароль, полученный от администратора, затем придумайте свой пароль и введите его в поля **Новый пароль** и **Повторите новый пароль** и нажмите кнопку **«Выполнить изменение»**.

| 🛜 Изменение учетной запис                                        | си пользователя 🛛 🗙               |  |
|------------------------------------------------------------------|-----------------------------------|--|
| Для выполнения требуется                                         | выход в on-line                   |  |
| Пароль для входа в си                                            | стему                             |  |
| Это пароль, который вы зад<br>приложение IFOBS.<br>Старый пароль | цаете при входе в<br>Новый пароль |  |
| *****                                                            | *****                             |  |
|                                                                  | Повторите новый пароль            |  |
|                                                                  |                                   |  |
| Выполнить изменение                                              | Отменить Справка                  |  |

**Внимание!** В системе осуществляется проверка пароля на допустимые символы. Допустимыми являются только латинские буквы разных регистров, цифры и символы: ! " # \$ % & ' () \* + , - . / : ; < = > ? @ [\]^\_` { | } ~ Все прочие символы, пробел и русские буквы игнорируются.

В случае успешной смены пароля на экране появится соответствующее сообщение.

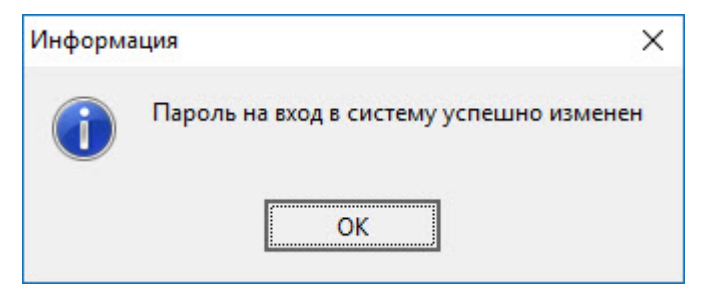